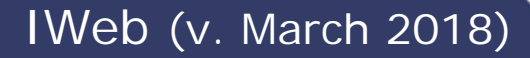

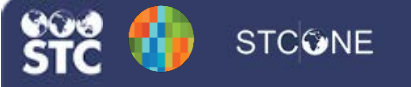

# Search/Add Patients & Add Vaccinations

These instructions detail how to search for and add new patients, as well as how to view and add vaccinations. Note that users must have client (not view) access and be logged in under an organization and/or facility.

#### Search for a Patient

1. Click the **Patient > Search/Add** menu link.

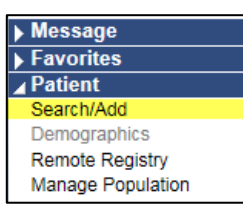

- 2. Enter the search criteria and click **Search** (or press Enter). The search results display with sortable columns.
- Locate the patient in the list and click on the row to view and/or edit the patient's demographic information.

| Patient Search                                                                                                    |                                                |                             |                                                                                                    | Click here to u                                                                                                    | se the 'advanced' sear                                      |
|----------------------------------------------------------------------------------------------------|------------------------------------------------|-----------------------------|----------------------------------------------------------------------------------------------------|----------------------------------------------------------------------------------------------------|-------------------------------------------------------------|
| First Name or Initial:                                                                                                    | 528                                            | *                           | ID.                                                                                                    |                                                                                                    |                                                             |
| Last Name or Initial:                                                                                                    | a%                                             |                             | SIIS Patient ID / Bar Code.                                                                                                    | 1. Sec. 1. Sec. 1. Sec |                                                             |
| Birth Date:                                                                                                    |                                                |                             | Chart Number.                                                                                                    |                                                                                                    |                                                             |
|                                                                                                    |                                                |                             | ACS Key Line/Serial No:                                                                                                    |                                                                                                    |                                                             |
| Family and Address Inf                                                                                                    | ormation:                                      |                             |                                                                                                    |                                                                                                    |                                                             |
| Guardian First Name:                                                                                                    |                                                |                             | Mother's Maiden Name:                                                                                                    |                                                                                                    |                                                             |
| Street:                                                                                                    |                                                |                             |                                                                                                    |                                                                                                    |                                                             |
| and the                                                                                                    |                                                |                             | State                                                                                                    | Select                                                                                                    | *                                                           |
| Gity.                                                                                                    |                                                |                             |                                                                                                    |                                                                                                    |                                                             |
| Zip Code:                                                                                                    |                                                |                             | Phone Number:                                                                                                    |                                                                                                    |                                                             |
| City<br>Zip Code:<br>Country:<br>Note: When searching by Firt                                                                                                    | United St<br>st and Last Name, y               | ates                        | Phone Number:                                                                                                    | racters and _ to replace a                                                                                                    | single character.                                           |
| Zip Code:<br>Country:<br>ote: When searching by Firs<br>Check here if adding a ne<br>attent Search Results                                                                                     | United St<br>et and Last Name, y<br>w patient. | ates                        | Phone Number<br>N *<br>card character % to replace multiple char                                                                                                    | racters and _ to replace a                                                                                                    | single character.                                           |
| Zip Code:<br>Country:<br>lote: When searching by Firs<br>Check here if adding a ne<br>Patient Search Results<br>Records Found = 1                                                              | United St<br>st and Last Name, y<br>w patient. | ates                        | Card character % to replace multiple character % to replace multiple character % to replace % to replace % to replace % to replace % to replace % to replace % | racters and _ to replace a me (Like)                                                                                                    | single character.                                           |
| Zip Code:<br>Country:<br>Iote: When searching by First<br>Check here if adding a ne<br>Patient Search Results<br>Records Found = 1<br>how [10] v entries                                       | United St<br>st and Last Name, y<br>w patient. | ates                        | Phone Number:<br>Phone Number:<br>X v<br>card character % to replace multiple char<br>Bearch Criteria: First Name / Last Na                                                                                                    | racters and _ to replace a me (Like)                                                                                                    | single character.<br>Clear Search                           |
| Cuty<br>Zip Code:<br>Country:<br>ote: When searching by Firi<br>Check here if adding a ne<br>Patient Search Results<br>Records Found + 1<br>how [10 ↓] entries<br>First Name ★ Mit<br>ScARLETT | United St<br>st and Last Name, y<br>w patient. | ates<br>ou may use the wild | Phone Number:<br>X v<br>Card character % to replace multiple char<br>Bearch Criteria: First Name / Last Na<br>Birth Date • SHS Patient ID<br>10/29/197 158                                                                                                    | racters and _ to replace a me (Like) Search: Grd First Name & MAUFICENT                                                                                                    | single character.<br>Clear Search<br>Grd Last Name<br>FLOYD |

### Add a New Patient

- 1. If the patient does not appear in the list, select the **Check here if adding a new patient** option. The Patient Search fields that are required change colors; enter at least the required information for the new patients and click **Search** again.
- If the patient still does not appear in the list after the second full search, click the Add Patient button.

- 3. Enter the remaining required demographic information, including:
  - Patient Sex (Gender)
  - VFC Status
  - Social Security Number (if applicable)
  - Guardian information (in the Family & Contact section, enter the information and click **Add**)
- 4. Save the information. The patient is then entered into the system and can be viewed by users with appropriate access levels and permissions.

## View/Add Vaccinations

Note that a patient must be selected in order to view and/or edit their vaccination history.

1. Click the Vaccinations > View/Add menu link.

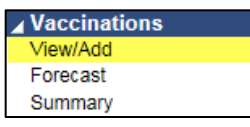

- The patient's vaccination page appears, displaying previously reported vaccinations. The notable items below are displayed in the following image:
  - The Vaccination Forecast section displays the patient's up-to-date, needed, and overdue vaccinations (A)
  - The key identifies the symbols used in the vaccination record (B)
  - Click a vaccination date to view additional information (C)
  - Enter vaccination administration dates in the spaces next to the appropriate vaccines (D)
  - To add another vaccine, select it from the drop-down list (E)

#### 🤴 IWeb (v. March 2018)

- Click Add Administered to add vaccinations given at your facility, or Add Historicals to add vaccinations given at another facility (F)
- If available, click the Contraindications, Deferrals, Add Chickenpox History or Add Smallpox History button to add those to the patient's record.(G)

| SCARLETT JOHANSSON                    |                                                                                                    |                                                                                                    |                    | SIIS Patient ID                                                                                                    |                                                                                                    |                                                                                                    |
|---------------------------------------|----------------------------------------------------------------------------------------------------|----------------------------------------------------------------------------------------------------|--------------------|----------------------------------------------------------------------------------------------------|----------------------------------------------------------------------------------------------------|----------------------------------------------------------------------------------------------------|
| 10/29/1987<br>MALIFICENT MIDDLE FLOYD |                                                                                                    |                                                                                                    |                    | Age<br>Status                                                                                                    |                                                                                                    |                                                                                                    |
|                                       |                                                                                                    |                                                                                                    |                    |                                                                                                    |                                                                                                    |                                                                                                    |
| and t                                 |                                                                                                    |                                                                                                    |                    |                                                                                                    |                                                                                                    |                                                                                                    |
| witches to the ca                     | the second line                                                                                                    | when a patient                                                                                                    | is behind schedul  |                                                                                                    |                                                                                                    |                                                                                                    |
| Forecasted Dose Recommended Date      |                                                                                                    |                                                                                                    | ute M              | Minimum Valid Date Ov                                                                                                    |                                                                                                    | Status                                                                                                    |
| 1 Past Due                            |                                                                                                    |                                                                                                    | 10/29/1987         | 01/29/1986                                                                                                    | Past Due                                                                                                    |                                                                                                    |
|                                       |                                                                                                    | Past Due                                                                                                    |                    | 04/29/1985                                                                                                    | 05/29/1968                                                                                                    | Past Due                                                                                                    |
|                                       |                                                                                                    | Part Due                                                                                                    |                    | 01/01/1095                                                                                                    | 01/01/1995                                                                                                    | Past Due                                                                                                    |
| ż                                     |                                                                                                    | Past Due                                                                                                    |                    | 10/18/2010                                                                                                    | 11/17/2010                                                                                                    | Past Due                                                                                                    |
|                                       |                                                                                                    |                                                                                                    |                    |                                                                                                    |                                                                                                    | -                                                                                                    |
| Reaction I+W                          | aming Unve                                                                                                    | ented Historical                                                                                                    | - Compromise       | d Vaccination ( C - O                                                                                                    | onfidential Services )                                                                                                    | в                                                                                                    |
| aid below to ente                     | r the default date                                                                                                    | E 09/12/2017                                                                                                    | 1000               |                                                                                                    |                                                                                                    |                                                                                                    |
|                                       | and a surger of spaces                                                                                                    | 2                                                                                                    | 3                  | 4.4                                                                                                    | 5                                                                                                    | 6                                                                                                    |
|                                       | × 07/23/2010                                                                                                    |                                                                                                    |                    |                                                                                                    |                                                                                                    | ^                                                                                                    |
|                                       | 09/20/2010                                                                                                    | C                                                                                                    |                    |                                                                                                    |                                                                                                    |                                                                                                    |
|                                       |                                                                                                    |                                                                                                    |                    |                                                                                                    |                                                                                                    |                                                                                                    |
|                                       |                                                                                                    |                                                                                                    |                    |                                                                                                    |                                                                                                    |                                                                                                    |
|                                       |                                                                                                    | D                                                                                                    |                    |                                                                                                    |                                                                                                    |                                                                                                    |
|                                       |                                                                                                    |                                                                                                    |                    |                                                                                                    |                                                                                                    |                                                                                                    |
|                                       |                                                                                                    |                                                                                                    |                    |                                                                                                    |                                                                                                    |                                                                                                    |
|                                       |                                                                                                    |                                                                                                    |                    |                                                                                                    |                                                                                                    |                                                                                                    |
|                                       |                                                                                                    |                                                                                                    |                    |                                                                                                    |                                                                                                    |                                                                                                    |
|                                       |                                                                                                    |                                                                                                    |                    |                                                                                                    |                                                                                                    |                                                                                                    |
|                                       |                                                                                                    |                                                                                                    |                    |                                                                                                    |                                                                                                    |                                                                                                    |
|                                       |                                                                                                    |                                                                                                    |                    |                                                                                                    |                                                                                                    |                                                                                                    |
|                                       |                                                                                                    |                                                                                                    |                    |                                                                                                    |                                                                                                    |                                                                                                    |
|                                       |                                                                                                    |                                                                                                    |                    |                                                                                                    |                                                                                                    |                                                                                                    |
|                                       | 10294987<br>MALINCY<br>CALL<br>Reference<br>1<br>1<br>2<br>1<br>2<br>1<br>2<br>1<br>2<br>1<br>2<br>1<br>2<br>1<br>2<br>1<br>2<br>1<br>2 | Does Ho and the schedule PLO     matching to the schedule PLO     more schedule PLO     more schedule     more schedule     more sche | NORMET AND CELLOND | D2F9187     MALIFICET MADULE FLOTD      and      test       test      test      t | LOS 1917 August Concernence of the second of the second of the seco | USD/1917         Avg<br>Basis           Deal         Avg Deal           Avg Deal         Avg Deal           Deal         Market Deal           Market Deal         Market Deal           Market Deal         Market Deal |

- Enter the date the immunization was administered in the appropriate space (D). If entering multiple immunizations for the same day, enter the date in the Default Date field and then double-click on the date field next to the immunization. The default date is automatically inserted.
- To add details about the vaccine or immunization (i.e., lot number, manufacturer, anatomical site, etc.), click the date for that vaccine. On the Vaccination/Medicine Detail page, click Edit Record, enter the information, and click Submit Changes.

Of note on the Vaccination/Medicine Detail page, the lots must exist in the inventory in order to be used on this page.

- Search/Add Patients & Add Vaccinations
- To add adverse reaction information, click the vaccination date and on the Vaccination/ Medicine Detail page, click the Add/Edit Adverse Reactions button. Enter the information and click Save and Continue.

#### **Edit/Delete Vaccinations**

To edit or delete a vaccination, first search for and select the patient, then click the **Vaccinations > View/Add** menu link.

Administered vaccinations can only be edited or deleted by the organization that entered the immunization or by a registry (state) user. On the Vaccination View/Add page, click the date that is to be edited or deleted.

To edit the record, make changes on the Vaccination Detail page that opens and save them. Note that edits can be made for all fields except Immunization and Date Administered. If either of these fields needs to be edited, delete the immunization and re-enter it with the correct data.

To delete the record, click the **Delete Record** button on the Vaccination Detail page.

**Historical** immunizations can be edited or deleted by any user, regardless of the organization/facility that documented the immunization. Historical immunizations are indicated by an **H** in the IIS.

| Vaccine  | 1            |  |  |
|----------|--------------|--|--|
| DTaP-IPV | 06/02/2015 H |  |  |
| MMR      | 09/12/2016   |  |  |

To edit a historical record, click on the date. On the Vaccination Detail page that opens, make the changes and save them.

To delete the record, click the **Delete Record** button on the Vaccination Detail page.